# How to Register as a Coach for the 2023/2024 ACA Season

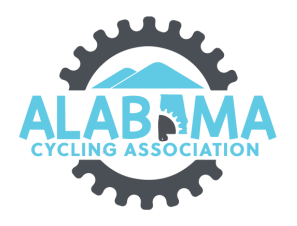

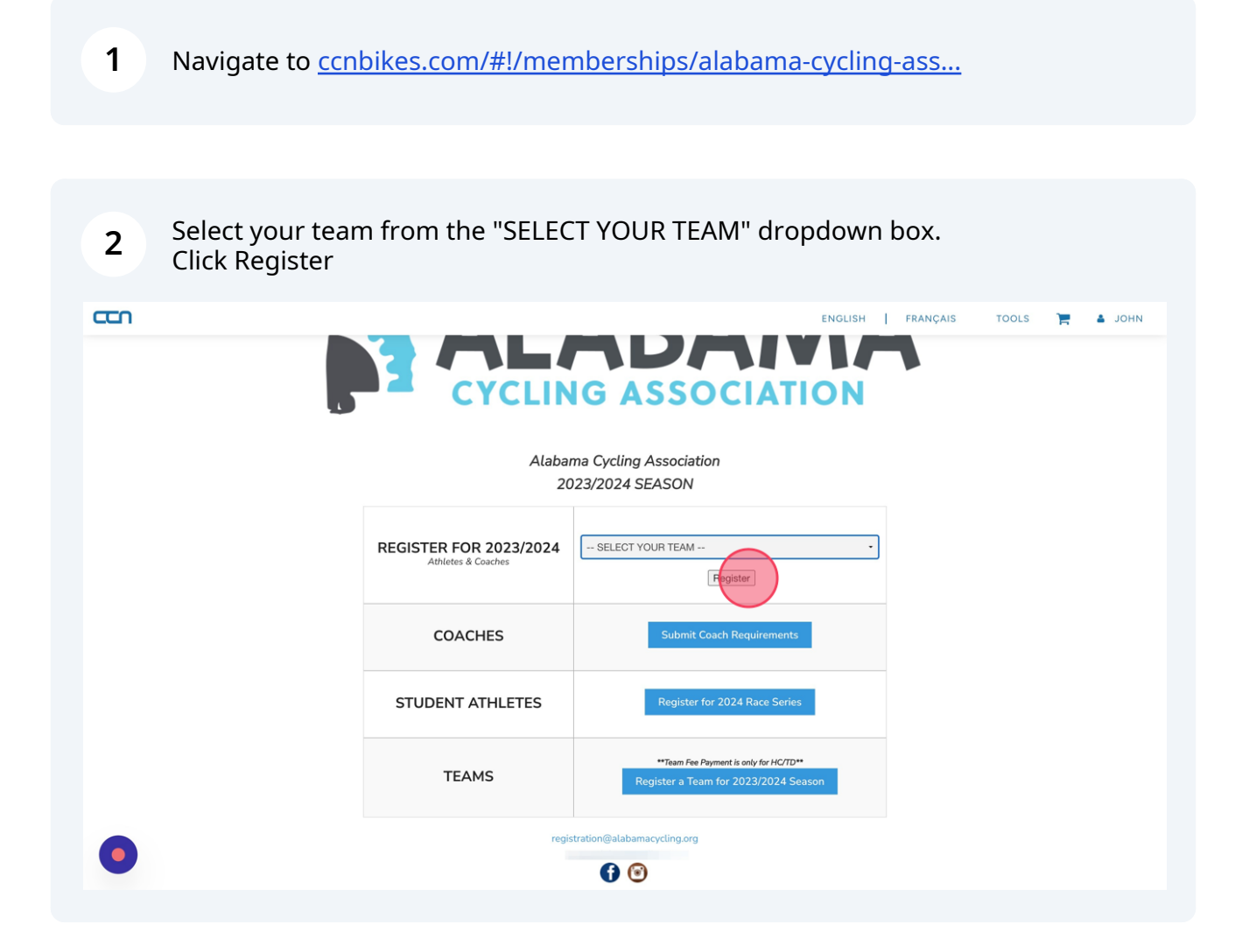

### 3 Click "JOIN TEAM"

|                                                                                                    | ENGLISH   FRANÇAIS TOOLS 🃜 🛓 JOHN |
|----------------------------------------------------------------------------------------------------|-----------------------------------|
| <section-header><section-header><section-header><section-header><section-header><section-header><section-header><section-header><section-header><section-header><section-header><section-header><list-item><section-header><list-item><section-header></section-header></list-item></section-header></list-item></section-header></section-header></section-header></section-header></section-header></section-header></section-header></section-header></section-header></section-header></section-header></section-header> | CITY TEAM                         |
|                                                                                                    |                                   |
|                                                                                                    |                                   |

4 Enter the pass code provided by your team administrator. Remember pass codes are case sensitive. Click "Continue"

| We are excited to have you j                     | In order to begin registration for the season, please enter the |
|--------------------------------------------------|-----------------------------------------------------------------|
| Before registering;                              | Team Manager or Head Coach                                      |
| <ul> <li>Are you sure this is your te</li> </ul> | If you did not receive a Pass Code, please contact registra     |
| <ul> <li>If this is a school based te</li> </ul> |                                                                 |
| <ul> <li>If this is a composite team</li> </ul>  | Pass Code                                                       |
| or registration@alabamac                         |                                                                 |
| If you have answered yes to                      | Continue Cancel                                                 |
| C                                                |                                                                 |
|                                                  |                                                                 |
|                                                  |                                                                 |
|                                                  |                                                                 |
|                                                  | © 2023 Alabama Cycling Associati                                |
|                                                  |                                                                 |

Select the person you want to register. If that person is not listed, click "Register Someone Else".

|   |                                                                                    |                                                                       | ENGLISH   F   | RANÇAIS | tools | e + | ЈОНИ |
|---|------------------------------------------------------------------------------------|-----------------------------------------------------------------------|---------------|---------|-------|-----|------|
| Ą | ACA Core Staff                                                                     |                                                                       |               |         |       |     |      |
|   | Who do you want to register? Ursula Sandefur Ursula Sandefur REGISTER SOMEONE ELSE | Ursula<br>Sandefur<br>DATE OF BIRTH YYYY-MM-DD<br>GENDER<br>CANCEL RE | CISTER URSULA |         |       |     |      |
| • | © 2023 Alabama Cy                                                                  | rcling Association                                                    |               |         |       |     |      |

| 6 Click "F | REGISTER Person's Name"                        |                                |                |
|------------|------------------------------------------------|--------------------------------|----------------|
|            |                                                | ENGLISH   FRANÇAIS             | tools 🎽 🛔 јони |
|            | ACA Core Staff<br>Who do you want to register? | John<br>Smith                  |                |
|            |                                                | DATE OF BIRTH 1978-11-12       |                |
|            | REGISTER SOMEONE ELSE                          | Male .<br>CANCEL REGISTER JOHN |                |
| •          | © 2023                                         | labama Cycling Association     |                |

5

7

### Click "ADD MEMBERSHIP TO CART"

| ALABEMA                        |                      |                            |               |  |
|--------------------------------|----------------------|----------------------------|---------------|--|
| ACA Core Staff                 |                      |                            |               |  |
| You Are Registering            | [edit]               | Address                    | [edit]        |  |
| John Smith                     |                      | 1123 Pleasant Hill Road    |               |  |
| Male                           |                      | Birmingham, 32245          |               |  |
| Nov 12, 1978                   |                      | Alabama , United States    |               |  |
|                                |                      | 2054449218                 |               |  |
|                                |                      |                            |               |  |
|                                |                      |                            |               |  |
| Registration option(s)         |                      |                            |               |  |
| A                              |                      |                            |               |  |
| A In order to register you are | required to have a m | embership or license from: |               |  |
|                                |                      |                            |               |  |
| Alabama Cycling Association    |                      |                            |               |  |
| Alabama Cycling Association    |                      |                            |               |  |
| Alabama Cycling Association    |                      |                            |               |  |
| Alabama Cycling Association    |                      | ADD NEME                   | ERSHU TO CART |  |

8 Answer the Three Information questions. The first two are required, the third is optional.

| <u>ccn</u> |                                                                                                    | EN4                                                                                                    | GLISH           | FRANÇAIS | TOOLS | 🛔 JOHN |
|------------|----------------------------------------------------------------------------------------------------|----------------------------------------------------------------------------------------------------|-----------------|----------|-------|--------|
|            | John Smith (mressess)                                                                                                    |                                                                                                    |                 | 8        |       |        |
| A          | Questions for John Smith*<br>Coach Information                                                                                                    |                                                                                                    |                 |          |       |        |
|            | Profession *<br>Do you have a child participating in the program? *<br>Special Skill Set (i.e. Spanish speaking, interpreter,                                                                                   | ENTERTEXT                                                                                                    | •               |          |       |        |
|            | Additional Coach information<br>Your answers to the next set of questions v<br>individually reported or shared with any th<br>Alabama Cycling understand our members<br>help grow this non-profit organization. | will be kept confidential and will neve<br>ird party. So why do we ask? It helps<br>hip and is solely used in aggregate fo | er be<br>rrm to |          |       |        |
|            | Race/Ethnicity                                                                                                    | Asian or Asian American                                                                                                    |                 |          |       |        |

| CC N |                                                                                                    | ENGLISH                                                                                                    | FRANÇAIS | TOOLS   | 🛔 🔺 ЈОНМ |
|------|----------------------------------------------------------------------------------------------------|----------------------------------------------------------------------------------------------------|----------|---------|----------|
|      |                                                                                                    |                                                                                                    | 0        |         |          |
| Ą    | John Smith                                                                                                    |                                                                                                    |          |         |          |
|      | Questions for John Smith*                                                                                                    |                                                                                                    |          |         |          |
|      | Coach Information                                                                                                    |                                                                                                    |          |         |          |
|      | Profession *                                                                                                    | Self employed                                                                                                    |          |         |          |
|      | Do you have a child participating in the program? *                                                                                                    | Select an option                                                                                                    |          |         |          |
|      | Special Skill Set (i.e. Spanish speaking, interpreter,<br>CPR instructor)                                                                                                    | ENTER TEXT                                                                                                    |          |         |          |
|      | Additional Coach information                                                                                                    |                                                                                                    |          |         |          |
|      | Your answers to the next set of questions w<br>individually reported or shared with any thin<br>Alabama Cycling understand our membersh<br>help grow this non-profit organization.                                                                                                    | ill be kept confidential and will never be<br>d party. So why do we ask? It helps<br>ip and is solely used in aggregate form to |          |         |          |
|      | Race/Ethnicity                                                                                                    | Asian or Asian American                                                                                                    |          |         |          |
|      |                                                                                                    |                                                                                                    |          |         |          |
| ccn  |                                                                                                    | ENGLISH                                                                                                    | FRANÇAIS | TOOLS   | в јони   |
|      |                                                                                                    | ENGLISH                                                                                                    | FRANÇAIS | tools 🏲 | иноц 🛓   |
|      |                                                                                                    | ENGLISH                                                                                                    | FRANÇAIS | TOOLS   | инос 🛓   |
|      |                                                                                                    | ENGLISH                                                                                                    | FRANÇAIS | tools 🎽 | иноц 🔺   |
|      | John Smith (removes)                                                                                                    | ENGLISH                                                                                                    | FRANÇAIS | TOOLS   | иноц     |
|      | John Smith mounts                                                                                                    | ENGLISH                                                                                                    | FRANÇAIS | TOOLS   | ИНОЦ 🛦   |
|      | John Smith resources<br>Questions for John Smith*<br>Coach Information                                                                                                    | ENGLISH                                                                                                    | FRANÇAIS | TOOLS   | ИНОЦ     |
|      | John Smith records<br>Questions for John Smith*<br>Coach Information<br>Profession *                                                                                                    | ENGLISH                                                                                                    | FRANÇAIS | TOOLS   | иноц     |
|      | John Smith researces<br>Questions for John Smith*<br>Coach Information<br>Profession *<br>Do you have a child participating in the program? *                                                                                                    | ENGLISH                                                                                                    |          | TOOLS   | ИНОЦ     |
|      | John Smith pressess<br>Questions for John Smith*<br>Coach Information<br>Profession *<br>Do you have a child participating in the program? *<br>Special Skill Set (i.e. Spanish speaking, interpreter,<br>CPR instructor)                                                                                                    | ENGLISH<br>Setf employed                                                                                                    |          | TOOLS   | иноц     |
|      | John Smith researces Questions for John Smith* Coach Information Profession * Do you have a child participating in the program? * Special Skill Set (i.e. Spanish speaking, interpreter, CPR instructor) Additional Coach information                                                                                                    | ENGLISH ENGLISH                                                                                                    |          | TOOLS   | иноц     |
|      | John Smith resources Questions for John Smith* Coach Information Profession * Do you have a child participating in the program? * Special Skill Set (i.e. Spanish speaking, interpreter, CPR instructor) Additional Coach information Your answers to the next set of questions w individually reported or shared with any thir Alabama Cycling understand our membersh help grow this non-profit organization. | ENGLISH                                                                                                    |          | TOOLS   | MHOL A   |

**9** Answer or skip the 4 demographic questions.

| στο        |                                                                                                    | ENGLISH                                                                                                    |          |                                   |
|------------|----------------------------------------------------------------------------------------------------|----------------------------------------------------------------------------------------------------|----------|-----------------------------------|
|            | Your answers to the next set of questions w<br>individually reported or shared with any thi<br>Alabama Cycling understand our membersh<br>help grow this non-profit organization.                                                                                                    | vill be kept confidential and will never be<br>rd party. So why do we ask? It helps<br>nip and is solely used in aggregate form to                                                                                                    |          |                                   |
| ĄĻ         | Race/Ethnicity                                                                                                    | Asian or Asian American<br>Black or African American<br>Nispanic or Latino<br>Naive Hawaiian or Other Pacific Islander<br>Write<br>Prefer not to answer                                                                                                    |          |                                   |
| A          | In what type of community do you live?                                                                                                    | Select an option                                                                                                    |          |                                   |
|            | How many people live in your household?                                                                                                    | Select an option •                                                                                                    |          |                                   |
|            | What is your household income?                                                                                                    | Select an option                                                                                                    |          |                                   |
|            | Emergency Contacts                                                                                                    |                                                                                                    |          |                                   |
|            | First Name (Emergency Contact 1) *                                                                                                    |                                                                                                    |          |                                   |
|            | Last Name (Emergency Contact 1) *                                                                                                    | Doe                                                                                                    |          |                                   |
|            | Cell Phone (Emergency Contact 1) *                                                                                                    | 334-555-1545                                                                                                    |          |                                   |
| •          | Work Phone (Emergency Contact 1)                                                                                                    | ENTER TEXT                                                                                                    |          |                                   |
|            | 1                                                                                                    |                                                                                                    |          |                                   |
|            |                                                                                                    |                                                                                                    |          |                                   |
| <u>con</u> |                                                                                                    | ENGLISH                                                                                                    | FRANÇAIS | TOOLS 📜 🛔 JOHN                    |
| con        | Your answers to the next set of questions w<br>individually reported or shared with any thi<br>Alabama Cycling understand our membersh<br>help grow this non-profit organization.                                                                                                    | ENGLISH<br>vill be kept confidential and will never be<br>rd party. So why do we ask? It helps<br>ip and is solely used in aggregate form to                                                                                                    | FRANÇAIS | TOOLS 🐂 🛓 JOHN                    |
| CCA<br>AL  | Your answers to the next set of questions w<br>individually reported or shared with any thi<br>Alabama Cycling understand our membersh<br>help grow this non-profit organization.<br>Race/Ethnicity                                                                                                    | ENGLISH<br>ill be kept confidential and will never be<br>rd party. So why do we ask? It helps<br>ip and is solely used in aggregate form to<br>Asian or Asian American<br>Black or African American<br>Black or African American<br>Hispanic or Latino<br>Native Hawaiian or Other Pacific Islander<br>White<br>Prefer not to ansym                                                                                                   | FRANÇAIS | TOOLS 🐂 🛓 JOHN                    |
| CCA<br>AL  | Your answers to the next set of questions w<br>individually reported or shared with any thi<br>Alabama Cycling understand our membersh<br>help grow this non-profit organization.<br>Race/Ethnicity                                                                                                    | ENGLISH<br>fill be kept confidential and will never be<br>frd party. So why do we ask? It helps<br>in and is solely used in aggregate form to<br>Asian or Asian American<br>Black or African American<br>Hispanic or Latino<br>Native Hawaiian or Other Pacific Islander<br>White<br>Prefer not to answer<br>Select an option                                                                                                    | FRANÇAIS | TOOLS 📜 🛓 JOHN                    |
|            | Your answers to the next set of questions w<br>individually reported or shared with any thi<br>Alabama Cycling understand our membersh<br>help grow this non-profit organization.<br>Race/Ethnicity<br>In what type of community do you live?<br>How many people live in your household?                                                                                                    | ENGLISH<br>fill be kept confidential and will never be<br>rd party. So why do we ask? It helps<br>ing and is solely used in aggregate form to<br>Asian or Asian American<br>Black or African American<br>Black or African American<br>Black or African American<br>Black or African American<br>Place of Latino<br>Native Hawaiian or Other Pacific Islander<br>White<br>Prefer not to answer<br>Select an option<br>Select an option | FRANÇAIS | TOOLS 🐂 🎍 JOHN                    |
|            | Your answers to the next set of questions w<br>individually reported or shared with any thi<br>Alabama Cycling understand our membersh<br>help grow this non-profit organization.<br>Race/Ethnicity<br>In what type of community do you live?<br>How many people live in your household?<br>What is your household income?                                                                                                    | ENGLISH<br>fill be kept confidential and will never be<br>frd party. So why do we ask? It helps<br>in and is solely used in aggregate form to<br>Asian or Asian American<br>Black or African American<br>Black or African American<br>Black or African American<br>White<br>Prefer not to answer<br>Select an option<br>Select an option<br>Select an option                                                                          | FRANÇAIS | TOOLS 📜 🛓 JOHN                    |
|            | Your answers to the next set of questions w<br>individually reported or shared with any thi<br>Alabama Cycling understand our membersh<br>help grow this non-profit organization.<br>Race/Ethnicity<br>In what type of community do you live?<br>How many people live in your household?<br>What is your household income?<br>Emergency Contacts                                                                                                    | ENGLISH  if the best confidential and will never be if d party. So why do we ask? It helps in and is solely used in aggregate form to  Asian or Asian American Back or African American Hispanic or Latino Native Hawaiian or Other Pacific Islander White Prefer not to answer  Select an option Select an option Select an option                                                                                                   | FRANÇAIS | TOOLS 📜 🌢 JOHN                    |
|            | Your answers to the next set of questions w<br>individually reported or shared with any thi<br>Alabama Cycling understand our membersh<br>help grow this non-profit organization.<br>Race/Ethnicity<br>In what type of community do you live?<br>How many people live in your household?<br>What is your household income?<br>Emergency Contacts<br>First Name (Emergency Contact 1) *                                                                                                    | ENGLISH<br>fill be kept confidential and will never be<br>fird party. So why do we ask? It helps<br>in and is solely used in aggregate form to<br>Asian or Asian American<br>Black or African American<br>Black or African American<br>Mative Hawaiian or Other Pacific Islander<br>White<br>Prefer not to answer<br>Select an option<br>Select an option<br>Select an option<br>Select an option<br>Select an option                 | FRANÇAIS | TOOLS 📜 🌢 JOHN                    |
|            | Your answers to the next set of questions windividually reported or shared with any thit Alabama Cycling understand our membershelp grow this non-profit organization.         Race/Ethnicity         In what type of community do you live?         How many people live in your household?         What is your household income?         Emergency Contacts         First Name (Emergency Contact 1) *         Last Name (Emergency Contact 1) *                                           | Asian or Asian American         Black or African American         Black or African American         Black or African American         Prefer not to answer         • White         • Prefer not to answer         • Select an option         • Select an option         • Select an option         • Select an option         • Doe                                                                                                   | FRANÇAIS | TOOLS                             |
|            | Your answers to the next set of questions windividually reported or shared with any thi Alabama Cycling understand our membershelp grow this non-profit organization.         Race/Ethnicity         In what type of community do you live?         How many people live in your household?         What is your household income?         Emergency Contacts         First Name (Emergency Contact 1) *         Last Name (Emergency Contact 1) *         Cell Phone (Emergency Contact 1) * | ENGLISH  if the best confidential and will never be if d party. So why do we ask? It helps inp and is solely used in aggregate form to  Asian or Asian American Black or African American Hispanic or Latino White Prefer not to answer  Select an option Select an option Select an option Select an option Jane Jane Jane Jane Jase 334-555-1545                                                                                    | FRANÇAIS | TOOLS 📜 <table-cell></table-cell> |

| Your answers to the next set of questions will be kept confidential and will never be<br>individually reported or shared with any third party. So why do we ask? It helps<br>Alabama Cycling understand our membership and is solely used in aggregate form to<br>help grow this non-profit organization.                                                                                                    |   |
|----------------------------------------------------------------------------------------------------|---|
|                                                                                                    |   |
| Race/Ethnicity Asian or Asian American<br>Black or African American<br>Hispanic or Latino<br>Native Hawaiian or Other Pacific Islander<br>S White<br>Prefer not to answer                                                                                                    |   |
| In what type of community do you live? Rural Community -                                                                                                    |   |
| How many people live in your household?                                                                                                    |   |
| What is your household income?                                                                                                    |   |
| Emergency Contacts                                                                                                    |   |
| First Name (Emergency Contact 1) * Jane                                                                                                    |   |
| Last Name (Emergency Contact 1) * Doe                                                                                                    |   |
| Cell Phone (Emergency Contact 1) * 334-555-1545                                                                                                    |   |
| Work Phone (Emergency Contact 1)                                                                                                    |   |
|                                                                                                    |   |
|                                                                                                    |   |
| Your answers to the next set of questions will be kept confidential and will never be<br>individually reported or shared with any third party. So why do we ask? It helps<br>Alabama Cycling understand our membership and is solely used in aggregate form to<br>help grow this non-profit organization.                                                                                                    |   |
| Race/Ethnicity Asian or Asian American<br>Black or African American<br>Black or African American<br>Black or African American<br>Black or African American<br>Black or African American<br>Black or African American<br>Black or Asian Or Asian American<br>Black or Asian Or Asian American<br>Black or Asian Or Asian American<br>Black or Asian Or Asian American<br>Black or Asian Or Asian American<br>Black or Asian Or Asian American<br>Black or Asian Or Asian American<br>Black or Asian Or Asian American<br>Black or Asian Or Asian American<br>Black or African American<br>Black or African Ame |   |
| In what type of community do you live? Rural Community •                                                                                                    |   |
| How many people live in your household?                                                                                                    |   |
| What is your household income?                                                                                                    |   |
|                                                                                                    |   |
| Emergency Contacts                                                                                                    | · |
| Emergency Contacts First Name (Emergency Contact 1) * Jane                                                                                                    |   |
| Emergency Contacts       First Name (Emergency Contact 1)*       Last Name (Emergency Contact 1)*       Doe                                                                                                    |   |
| Emergency Contacts         First Name (Emergency Contact 1)*         Last Name (Emergency Contact 1)*         Doe         Cell Phone (Emergency Contact 1)*         334-555-1545                                                                                                    |   |

# **10** Answer the questions with an "\*" in the Coach Health Information Section. Enter the required Emergency Contact Information.

|      | Emergency Contacts                                                                                       |              |  |
|------|----------------------------------------------------------------------------------------------------|--------------|--|
| AL   | First Name (Emergency Contact 1) *                                                                       | Jane         |  |
| 4    | Last Name (Emergency Contact 1) *                                                                        | Doe          |  |
|      | Cell Phone (Emergency Contact 1) *                                                                       | 334-555-1545 |  |
|      | Work Phone (Emergency Contact 1)                                                                         | ENTER TEXT   |  |
|      | First Name (Emergency Contact 2) *                                                                       | ENTER TEXT   |  |
|      | Last Name (Emergency Contact 2) *                                                                        | ENTER TEXT   |  |
|      | Cell Phone (Emergency Contact 2) *                                                                       | ENTER TEXT   |  |
|      | Work Phone (Emergency Contact 2)                                                                         | ENTER TEXT   |  |
|      |                                                                                                    |              |  |
|      | Reportable Injury                                                                                        |              |  |
|      | Last Name (Emergency Contact 2) *                                                                        | Doe          |  |
|      | Cell Phone (Emergency Contact 2) *                                                                       | 334-456-7890 |  |
| CYCL | Work Phone (Emergency Contact 2)                                                                         | ENTER TEXT   |  |
| 4    |                                                                                                    |              |  |
|      | Reportable Injury                                                                                        |              |  |
|      | I understand that if I am injured that falls under the definition of a Alabama Cycling injury during any | ne           |  |
|      | Alabama Cycling/Team activity, an incident report<br>will be submitted by the teams designated report    | t<br>Ter     |  |
|      | to the Alabama Cycling incident report platform.                                                         |              |  |
|      | An incident report is necessary if the injury requir                                                     | es           |  |
| L.   | one of the following; i) a referral to a medical                                                         |              |  |
| Π    | loss from training or competition beyond the day                                                         | of           |  |
|      | injury iii) Time loss from school or work. I                                                             |              |  |
|      | understand the incident reporting process for<br>Alabama Cycling Coaches. *                              |              |  |
|      | , , , , , , , , , , , , , , , , , , , ,                                                                  |              |  |
|      |                                                                                                    |              |  |

| œn |                                                                                                    | ENGLISH          | FRANÇAIS | TOOLS 🃜 🛓 JOHN |
|----|----------------------------------------------------------------------------------------------------|------------------|----------|----------------|
|    | definition of a Alabama Lycling injury during any<br>Alabama Cycling/Team activity, an incident report<br>will be submitted by the teams designated reporte<br>to the Alabama Cycling incident report platform.<br>An incident report is necessary if the injury require<br>one of the following; i) a referral to a medical<br>provider beyond on site first aid or EMS ii) Time<br>loss from training or competition beyond the day of<br>injury iii) Time loss from school or work. I<br>understand the incident reporting process for<br>Alabama Cycling Coaches. * | r<br>5           |          |                |
|    | Coach Health Information                                                                                                    |                  |          |                |
|    | I do have Health Insurance *                                                                                                    | Select an option |          |                |
|    | I am in good physical and mental health and able to<br>fully participate in Alabama Cycling/Team<br>events/practices *                                                                                                    | D Yes            |          |                |
|    | I have medical conditions or allergies *                                                                                                    | Select an option |          |                |
|    | I have asthma and will have an inhaler with me *                                                                                                    | Select an option |          |                |
|    | I am taking prescription medication *                                                                                                    | Select an option |          |                |
| •  | Release of Contact Information<br>provider beyond on site first aid or EMS ii) Time<br>loss from training or competition beyond the day of                                                                                                    |                  |          |                |
| AL | injury iii) Time loss from school or work. I<br>understand the incident reporting process for<br>Alabama Cycling Coaches. *                                                                                                    |                  |          |                |
|    | Coach Health Information                                                                                                    |                  |          |                |
|    | l do have Health Insurance *                                                                                                    | No               |          |                |
|    | I am in good physical and mental health and able to fully participate in Alabama Cycling/Team events/practices *                                                                                                    | Yes              |          |                |
|    | I have medical conditions or allergies *                                                                                                    | Select an option | •        |                |
|    | I have asthma and will have an inhaler with me $^{st}$                                                                                                    | Select an option | •        |                |
|    | l am taking prescription medication *                                                                                                    | Select an option | •        |                |
|    |                                                                                                    |                  |          |                |
|    |                                                                                                    |                  |          |                |

| <u>ccn</u> |                                                                                                    | ENGLISH                                                                                                    | FRANÇAIS | TOOLS | ) | 🛔 ЈОНМ |
|------------|----------------------------------------------------------------------------------------------------|----------------------------------------------------------------------------------------------------|----------|-------|---|--------|
|            | one of the following; i) a referral to a medical<br>provider beyond on site first aid or EMS ii) Time<br>loss from training or competition beyond the day of<br>injury iii) Time loss from school or work. I<br>understand the incident reporting process for<br>Alabama Cycling Coaches. * |                                                                                                    |          |       |   |        |
| AL         | Coach Health Information                                                                                                    |                                                                                                    | i l      |       |   |        |
|            | I do have Health Insurance *                                                                                                    | No -                                                                                                    |          |       |   |        |
|            | I am in good physical and mental health and able to<br>fully participate in Alabama Cycling/Team<br>events/practices *                                                                                                    | ☑ Yes                                                                                                    |          |       |   |        |
|            | I have medical conditions or allergies *                                                                                                    | Select an option                                                                                                    | )        |       |   |        |
|            | I have asthma and will have an inhaler with me $^{\ast}$                                                                                                    | Select an option •                                                                                                  |          |       |   |        |
|            | I am taking prescription medication *                                                                                                    | Select an option                                                                                                    |          |       |   |        |
|            | Release of Contact Information                                                                                                    |                                                                                                    |          |       |   |        |
| •          | From time to time Alabama Cycling and League<br>sponsors request our membership information for<br>promotional purposes. Your information will not be<br>provided unless you opt in by checking the<br>respective boxes below. By opting in, you give us                                    | I am interested in receiving information from Alabama Cycling education partners about collegiate Cycling Programs. |          |       |   |        |
| <b>TTO</b> |                                                                                                    | ENGLISH                                                                                                    | ERANCAIS | TOOLS |   |        |
|            | one of the following; i) a referral to a medical<br>provider beyond on site first aid or EMS ii) Time<br>loss from training or competition beyond the day of<br>injury iii) Time loss from school or work. I<br>understand the incident reporting process for<br>Alabama Cycling Coaches. * | LIGUST                                                                                                    | (KANYA)  | 10023 | F | John   |
| AL         | Coach Health Information                                                                                                    |                                                                                                    |          |       |   |        |
|            | I do have Health Insurance *                                                                                                    | No -                                                                                                    |          |       |   |        |
|            | I am in good physical and mental health and able to<br>fully participate in Alabama Cycling/Team<br>events/practices *                                                                                                    | ✓ Yes                                                                                                    |          |       |   |        |
|            | I have medical conditions or allergies *                                                                                                    | No                                                                                                    |          |       |   |        |
|            | I have asthma and will have an inhaler with me $\$                                                                                                    | Select an option                                                                                                    | )        |       |   |        |
|            | I am taking prescription medication *                                                                                                    | Select an option                                                                                                    |          |       |   |        |
|            | Release of Contact Information                                                                                                    |                                                                                                    |          |       |   |        |
|            |                                                                                                    |                                                                                                    |          |       |   |        |

| œ  | one of the following; i) a referral to a medical<br>provider beyond on site first aid or EMS ii) Time<br>loss from training or competition beyond the day of<br>injury iii) Time loss from school or work. I<br>understand the incident reporting process for<br>Alabama Cycling Coaches. * | EF                                                                                                    | NGLISH               | FF | RANÇAIS | TOOLS | F | ▲ ЈОНИ |
|----|----------------------------------------------------------------------------------------------------|----------------------------------------------------------------------------------------------------|----------------------|----|---------|-------|---|--------|
| AL | Coach Health Information                                                                                                    |                                                                                                    |                      |    |         |       |   |        |
|    | I do have Health Insurance *                                                                                                    | No                                                                                                    |                      |    |         |       |   |        |
|    | I am in good physical and mental health and able to<br>fully participate in Alabama Cycling/Team<br>events/practices *                                                                                                    | ✓ Yes                                                                                                    |                      |    |         |       |   |        |
|    | I have medical conditions or allergies *                                                                                                    | No                                                                                                    | -                    |    |         |       |   |        |
|    | I have asthma and will have an inhaler with me $^{\star}$                                                                                                    | No                                                                                                    |                      |    |         |       |   |        |
|    | I am taking prescription medication *                                                                                                    | Select an option                                                                                                    | •                    |    |         |       |   |        |
|    | Release of Contact Information                                                                                                    |                                                                                                    |                      |    |         |       |   |        |
| •  | From time to time Alabama Cycling and League<br>sponsors request our membership information for<br>promotional purposes. Your information will not be<br>provided unless you opt in by checking the<br>respective boxes below. By opting in, you give us                                    | <ul> <li>I am interested in receiving information<br/>Alabama Cycling education partners about<br/>Cycling Programs.</li> </ul> | from<br>t collegiate |    |         |       |   |        |

**11** Click "I am interested in receiving information from Alabama Cycling education partners about collegiate Cycling Programs." If you are interested in receiving this information.

| <del></del> |                                                                                                    | ENGLISH                                                                                              | FRANÇAIS | TOOLS | ) <del>,</del> | 🌢 JOHN |
|-------------|----------------------------------------------------------------------------------------------------|----------------------------------------------------------------------------------------------------|----------|-------|----------------|--------|
|             | I am in good physical and mental health and able to<br>fully participate in Alabama Cycling/Team<br>events/practices *                                | Ves                                                                                                  |          |       |                |        |
|             | I have medical conditions or allergies *                                                                                                    | No -                                                                                                 |          |       |                |        |
|             | I have asthma and will have an inhaler with me $^{\ast}$                                                                                              | No •                                                                                                 |          |       |                |        |
| Ac          | I am taking prescription medication *                                                                                                    | No •                                                                                                 |          |       |                |        |
| A           |                                                                                                    |                                                                                                    |          |       |                |        |
|             | Release of Contact Information                                                                                                    |                                                                                                    |          |       |                |        |
|             | From time to time Alabama Cycling and League sponsors request our membership information for                                                          | I am interested in receiving information from<br>Alabama Cycling education partners about collegiate |          |       |                |        |
|             | promotional purposes. Your information will not be<br>provided unless you opt in by checking the<br>respective boxes below. By opting in, you give us | Cycung Programs.                                                                                     |          |       |                |        |
|             | permission to release your mailing address, phone<br>number and email address to receive the following:                                               |                                                                                                    |          |       |                |        |
|             | l am interested in receiving information from<br>Alabama Cycling education partners about<br>collegiate Cycling Programs.                             |                                                                                                    |          |       |                |        |
|             |                                                                                                    |                                                                                                    |          |       |                |        |
|             | <b>₩</b> BACK                                                                                                    | NEXT                                                                                                 |          |       |                |        |
|             |                                                                                                    |                                                                                                    |          |       |                |        |

### 12 Click "NEXT"

| <b>CC</b> 0 |                                                                                                    | ENGLISH                                                                                                    | FRANÇAIS | TOOLS | ) <del>,</del> | 🛔 ЈОНМ |
|-------------|----------------------------------------------------------------------------------------------------|----------------------------------------------------------------------------------------------------|----------|-------|----------------|--------|
|             | I am in good physical and mental health and able to<br>fully participate in Alabama Cycling/Team<br>events/practices *                                                                                                    | Ves                                                                                                    |          |       |                |        |
|             | I have medical conditions or allergies *                                                                                                    | No •                                                                                                    |          |       |                |        |
| A           | I have asthma and will have an inhaler with me $^{\star}$                                                                                                    | No -                                                                                                    |          |       |                |        |
| cre         | I am taking prescription medication *                                                                                                    | No •                                                                                                    |          |       |                |        |
| A           |                                                                                                    |                                                                                                    |          |       |                |        |
|             | Release of Contact Information                                                                                                    |                                                                                                    |          |       |                |        |
|             | From time to time Alabama Cycling and League<br>sponsors request our membership information for<br>promotional purposes. Your information will not be<br>provided unless you opt in by checking the<br>respective boxes below. By opting in, you give us<br>permission to release your mailing address, phone<br>number and email address to receive the following:<br>I am interestel in receiving information from<br>Alabama Cycling education partners about<br>collegiate Cycling Programs. | ☑ I am interested in receiving information from<br>Alabama Cycling education partners about collegiate<br>Cycling Programs. |          |       |                |        |
|             | <b>H</b> BACK                                                                                                    | EXT                                                                                                    |          |       |                |        |
|             |                                                                                                    |                                                                                                    |          |       |                |        |

**13** Review your answers. Click "COMPLETE AND RETURN TO REGISTRATION". Or click Back to edit your answers.

| <u> </u>  |                                                                                                    | ENGLISH                                                                                                    | I. | FRANÇAIS | TOOLS | 👗 JOHN |
|-----------|----------------------------------------------------------------------------------------------------|----------------------------------------------------------------------------------------------------|----|----------|-------|--------|
|           | Q. I understand that if I am injured that falls under the definition of<br>a Alabama Cycling injury during any Alabama Cycling/Team<br>activity, an incident report will be submitted by the teams<br>designated reporter to the Alabama Cycling incident report<br>platform. An incident report is necessary if the injury requires one<br>of the following; i) a referral to a medical provider beyond on site<br>first aid or EMS ii) Time loss from training or competition beyond<br>the day of injury iii) Time loss from school or work. I understand the<br>incident reporting process for Alabama Cycling Coaches. | l understand                                                                                                    |    |          |       |        |
|           | Coach Health Information                                                                                                    |                                                                                                    |    |          |       |        |
| 286.<br>- | Q. I do have Health Insurance                                                                                                    | No                                                                                                    |    |          |       |        |
| A         | Q. I am in good physical and mental health and able to fully<br>participate in Alabama Cycling/Team events/practices                                                                                                    | Yes                                                                                                    |    |          |       |        |
|           | Q. I have medical conditions or allergies                                                                                                    | No                                                                                                    |    |          |       |        |
|           | Q. I have asthma and will have an inhaler with me                                                                                                    | No                                                                                                    |    |          |       |        |
|           | Q. I am taking prescription medication                                                                                                    | No                                                                                                    |    |          |       |        |
|           | Release of Contact Information                                                                                                    |                                                                                                    |    |          |       |        |
|           | Q. From time to time Alabama Cycling and League sponsors<br>request our membership information for promotional purposes.<br>Your information will not be provided unless you opt in by checking<br>the respective boxes below. By opting in, you give us permission to<br>receive the following: I am interested in receiving information from<br>Alabama Cycling ducation partners about collegiate Cycling<br>Programs.                                                                                                    | I am interested in receiving<br>information from Alabama<br>Cycling education partners<br>about collegiate Cycling<br>Programs. |    | -        |       |        |
|           |                                                                                                    |                                                                                                    |    |          |       |        |
|           | сом                                                                                                    | PLETE AND RETURN TO REGISTRATIO                                                                                                 | N  |          |       |        |
|           |                                                                                                    |                                                                                                    |    |          |       |        |

### 14 Click "COMPLETE AND PROCEED TO CART"

| [edit]             | Address                                                                               | [edit]                       |  |
|--------------------|---------------------------------------------------------------------------------------|------------------------------|--|
|                    | 1123 Pleasant Hill Road<br>Birmingham, 32245<br>Alabama , United States<br>2054449218 |                              |  |
| © 2023 Alabama Cyc | ling Association                                                                      | COMPLETE AND PROCEED TO CART |  |
|                    |                                                                                       |                              |  |

# <section-header>12 CICK "PROCEED TO CART". Image: Construction of the image: Construction of the im

**16** Click "YES" to view and acknowledge the code of conduct and Waiver documents.

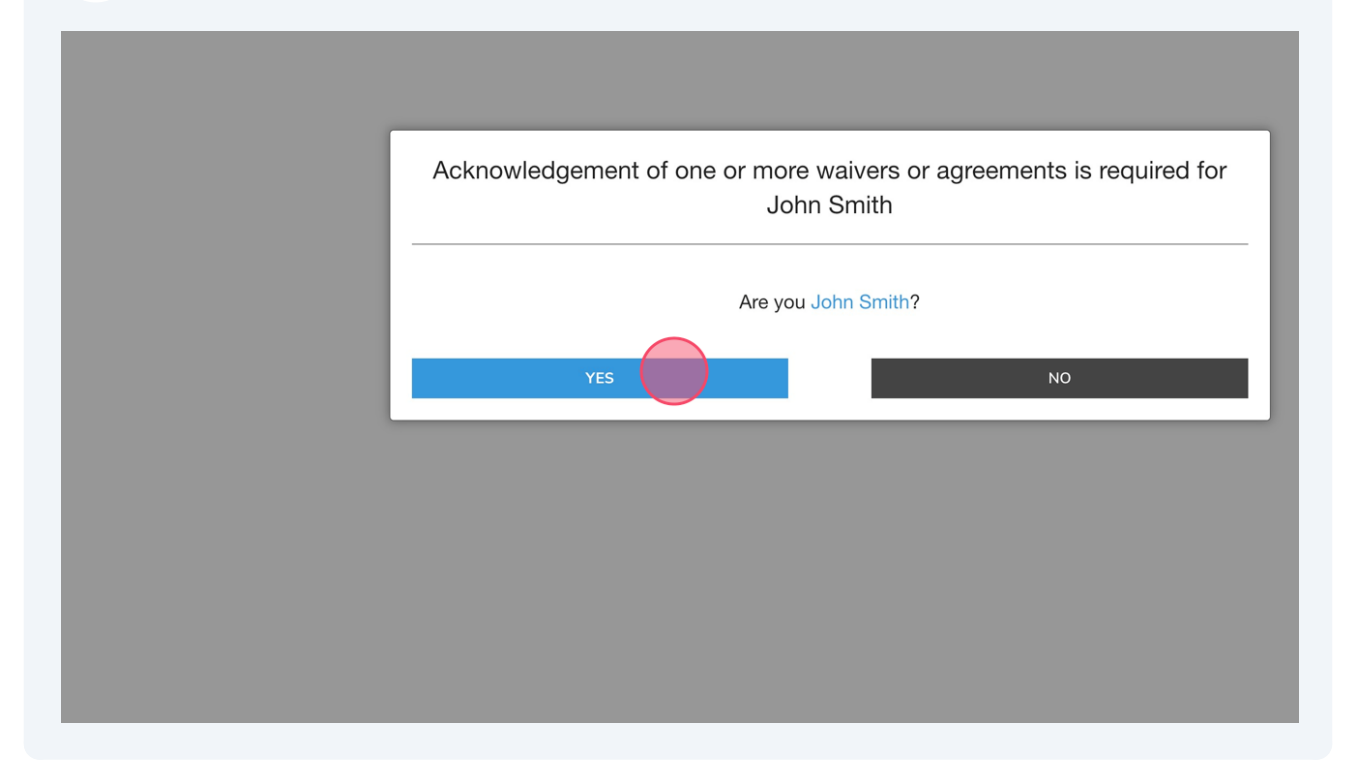

**17** View the Code of conduct document. Type your full legal name in the blank. Click "I agree to the above"

| <b>ccn</b> | ENGL                                                                                                    | lish                                  | FRAM   | NÇAIS | TOOLS | ۲ | 🛔 ЈОНМ |
|------------|----------------------------------------------------------------------------------------------------|---------------------------------------|--------|-------|-------|---|--------|
|            | 14.1 acknowledge that this Code of Conduct applies to all of my activities and conduct while associated with ACA, includ without limitation, my use of social media and other electronic communication methods. I hereby agree that if I fail to conform my conduct to the foregoing while attending, coaching, officiating or participating in any ACA event or while generally associated with ACA (such as during a race season in my coach, volunteer or official), I will be subject to disciplinary action by ACA, including but not limited to the following in any order or combination: | iding<br>r<br>y <b>role as a</b><br>e |        |       |       |   |        |
|            | <ol> <li>Verbal warning issued by ACA, organization or school official.</li> <li>Written warning issued by the ACA, organization or school official.</li> </ol>                                                                                                    |                                       |        |       |       |   |        |
|            | <ol> <li>Suspension or immediate ejection from a ACA event.</li> <li>Suspension from multiple ACA events.</li> </ol>                                                                                                    |                                       |        |       |       |   |        |
|            | <ol> <li>Season suspension or multiple season suspension.</li> <li>Permanent prohibition from participation in ACA events.</li> </ol>                                                                                                    |                                       |        |       |       |   |        |
|            | Te confirm your agreement, enter your full legal name                                                                                                    |                                       |        |       |       |   |        |
|            | I agree to the above                                                                                                    | Disagree                              | & Exit |       |       |   |        |
|            |                                                                                                    |                                       |        |       |       |   |        |
|            |                                                                                                    |                                       |        |       |       |   |        |
|            | and the second second second second second second second second second second second second second second second                                                                                                    |                                       |        |       |       |   |        |
|            |                                                                                                    |                                       |        |       |       |   |        |

| ccn | english   Français tools 掉 🔺 john                                                                                                    |
|-----|----------------------------------------------------------------------------------------------------|
|     | <ul> <li>14. I acknowledge that this Code of Conduct applies to all of my activities and conduct while associated with ACA, including without limitation, my use of social media and other electronic communication methods.</li> <li>I hereby agree that if I fail to conform my conduct to the foregoing while attending, coaching, officiating or participating in any ACA event or while generally associated with ACA (such as during a race season in my role as a coach, volunteer or official), I will be subject to disciplinary action by ACA, including but not limited to the following in any order or combination:</li> </ul> |
|     | 1. Verbal warning issued by ACA, organization or school official.                                                                                                    |
|     | 2. Written warning issued by the ACA, organization or school official.                                                                                                    |
|     | 3. Suspension or immediate ejection from a ACA event.                                                                                                    |
|     | 4. Suspension from multiple ACA events.                                                                                                    |
|     | 5. Season suspension or multiple season suspension.                                                                                                    |
|     | 6. Permanent prohibition from participation in ACA events.                                                                                                    |
|     | To confirm your agreement, enter your full legal name John sould lagree to file above Disagree & Exit                                                                                                    |
| •   |                                                                                                    |
|     | nowarad hu #Internadia                                                                                                    |
|     |                                                                                                    |

View the Waiver. Click the "I AM AWARE OF THE RISKS, DANGERS, AND HAZARDS ASSOCIATED WITH MOUNTAIN BIKING AND I FREELY ACCEPT AND FULLY ASSUME ALL SUCH RISKS, DANGERS AND HAZARDS AND THE POSSIBILITY OF PERSONAL INJURY, DEATH, PROPERTY DAMAGE AND LOSS RESULTING THEREFROM." field.

## **19** Confirm your agreement with the Waiver by typing your full name in the blank and clicking I agree to the above.

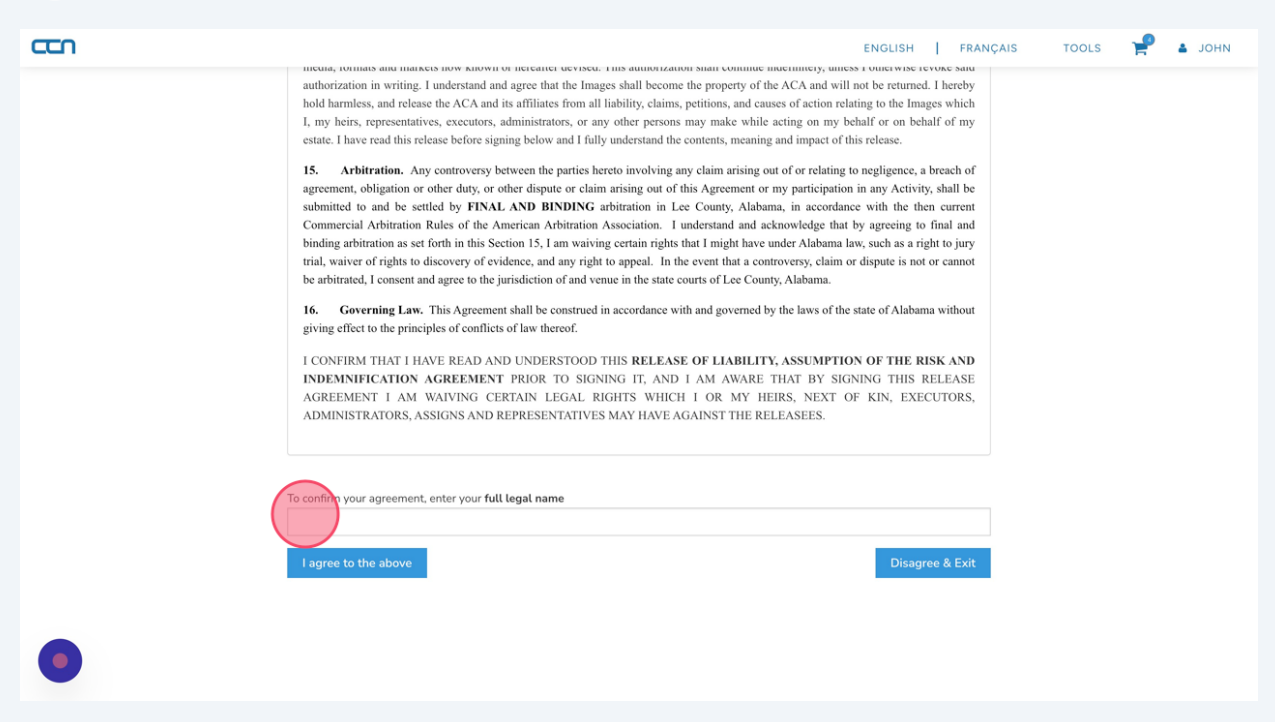

20 Click "Same as billing address"

|                                                          |   |                     | Total:    | \$0.00 |
|----------------------------------------------------------|---|---------------------|-----------|--------|
| BILLING & PAYMENT                                        |   |                     |           |        |
| Billing Address                                          | ľ | Shipping Address    |           | ľ      |
|                                                          |   | Same as billing add | ress      |        |
| 1123 Pleasant Hill Road , Birmingham,<br>Alabama, 32245, |   | Select an address   |           | •      |
| United States<br>2054449218                              |   | Add a               | n address |        |
|                                                          |   | Street*             |           |        |
|                                                          |   |                     |           |        |

### 21 Click "SUBMIT & COMPLETE"

|                                                       |                                       | Order Summary               | ቸር Clear C |
|-------------------------------------------------------|---------------------------------------|-----------------------------|------------|
| Alabama Cycling Association                           |                                       | Alabama Cycling Association |            |
| Alabama Cycling Association Assistant Coach (level 2) |                                       | 1000                        |            |
| John Smith - Level 2 Coach                            |                                       | Promotion / Coupon Code     |            |
| Alabama Cycling Association Coach (level 3)           |                                       | enter code here             | APPL       |
| John Smith - Level 3 Coach                            |                                       |                             |            |
| Alabama Cycling Association Entry Coach (level 1)     |                                       | SUBNIT & COMPLE             | те         |
| John Shitti - Leven Coach                             |                                       |                             |            |
| Coach: ACA Core Staff                                 |                                       |                             |            |
| John Smith                                            |                                       |                             |            |
|                                                       |                                       |                             |            |
|                                                       | Total: \$0                            | .00                         |            |
|                                                       |                                       |                             |            |
|                                                       |                                       |                             |            |
| BILLING & PAYMENT                                     |                                       |                             |            |
| Billing Address                                       | Shipping Address                      |                             |            |
|                                                       | Same as billing address               |                             |            |
| 1123 Pleasant Hill Road , Birmingham,                 | 1123 Pleasant Hill Road , Birmingham, |                             |            |
| Alabama, 32245,                                       | Alabama, 32245,                       |                             |            |
| United States                                         | United States                         |                             |            |
| 2054449218                                            | 2054449218                            |                             |            |
|                                                       |                                       |                             |            |

22 You will receive an email from info@ccnbikes.com with a link to start your background check through the Sterling Volunteers website. The link is only valid for 72 hours after your coach registration is completed.

| To complete your coach licensing to ensure you are compliant and ready to participate with your team, go t<br>your Coach Licensing Profile to view any missing requirements.                                                                                                    | You <i>MUST</i> complete this before you will be allowed to participate with your team at any event.                                                                       |
|----------------------------------------------------------------------------------------------------|----------------------------------------------------------------------------------------------------|
| Alabama Cycling Association         .         Checkout Date August 14 2023       .         Alabama Cycling Association Assistant Coach (level 2)       .         John Smith - Level 2 Coach       .         Alabama Cycling Association Coach (level 3)       .         John Smith - Level 3 Coach       .         Alabama Cycling Association Entry Coach (level 1)       .         John Smith - Level 1 Coach       .         Coach: ACA Core Staff       .         John Smith       .         Total:       \$0.00 | To complete your coach licensing to ensure you are compliant and ready to participate with your team, go to your Coach Licensing Profile to view any missing requirements. |
| Checkout Date August 14 2023<br>Alabama Cycling Association Assistant Coach (level 2)<br>John Smith - Level 2 Coach<br>Alabama Cycling Association Coach (level 3)<br>John Smith - Level 3 Coach<br>Alabama Cycling Association Entry Coach (level 1)<br>John Smith - Level 1 Coach<br>Coach: ACA Core Staff<br>John Smith                                                                                                    | Alabama Cycling Association                                                                                                    |
| Alabama Cycling Association Assistant Coach (level 2)<br>John Smith - Level 2 Coach<br>Alabama Cycling Association Coach (level 3)<br>John Smith - Level 3 Coach<br>Alabama Cycling Association Entry Coach (level 1)<br>John Smith - Level 1 Coach<br>Coach: ACA Core Staff<br>John Smith<br>Total: \$0.00                                                                                                    | Checkout Date August 14 2023                                                                                                    |
| John Smith - Level 2 Coach Alabama Cycling Association Coach (level 3) John Smith - Level 3 Coach Alabama Cycling Association Entry Coach (level 1) John Smith - Level 1 Coach Coach: ACA Core Staff John Smith Total: \$0.00                                                                                                    | Alabama Cycling Association Assistant Coach (level 2)                                                                                                    |
| Alabama Cycling Association Coach (level 3) John Smith - Level 3 Coach Alabama Cycling Association Entry Coach (level 1) John Smith - Level 1 Coach Coach: ACA Core Staff John Smith Total: \$0,00                                                                                                    | John Smith - Level 2 Coach                                                                                                    |
| John Smith - Level 3 Coach Alabama Cycling Association Entry Coach (level 1) John Smith - Level 1 Coach Coach: ACA Core Staff John Smith Total: \$0,00                                                                                                    | Alabama Cycling Association Coach (level 3)                                                                                                    |
| Alabama Cycling Association Entry Coach (level 1) John Smith - Level 1 Coach Coach: ACA Core Staff John Smith Total: \$0.00                                                                                                    | John Smith - Level 3 Coach                                                                                                    |
| John Smith - Level 1 Coach Coach: ACA Core Staff John Smith Total: \$0.00                                                                                                    | Alabama Cycling Association Entry Coach (level 1)                                                                                                    |
| Coach: ACA Core Staff<br>John Smith<br>Total: \$0.00                                                                                                    | John Smith - Level 1 Coach                                                                                                    |
| John Smith<br>Total: \$0.00                                                                                                    | Coophy ACA Core Staff                                                                                                    |
| Total: \$0.00                                                                                                    | Iohn Smith                                                                                                    |
| Total: \$0.00                                                                                                    |                                                                                                    |
| Total: \$0.00                                                                                                    |                                                                                                    |
|                                                                                                    | Total: \$0.00                                                                                                    |
|                                                                                                    | , otan 40.00                                                                                                    |